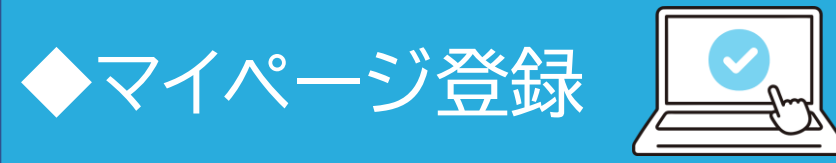

### ②必要事項を入力する

### ①手順書に記載のQRコードまたは 下記のURLにアクセスする

| 新規マイページ | 登録( <b>全</b> 員)     |
|---------|---------------------|
|         | 受検者全員が各々マイページ登録を行い、 |
|         | 検体の提出予約を行ってください。    |
|         | 団隊るまた。              |
|         | 新規マイページ登録へ進む        |

▼マイページ新規登録はこちら マイページログイン・新規会員登録 | N-NOSE受付システム

### My N-NOSE (マイページ)新規登録

受検される方の情報をご入力ください。

#### My N-NOSEの登録は受検者本人であり、第三者の代理での登録は認めておりません。

|                          |                                                                                                    |     |             | * =必須項目 |  |  |  |
|--------------------------|----------------------------------------------------------------------------------------------------|-----|-------------|---------|--|--|--|
| 氏名 *                     | 姓                                                                                                    |     | 名           |         |  |  |  |
| フリガナ *                   | セイ                                                                                                    |     | ×-          |         |  |  |  |
| 連絡先電話番号<br>*             | TEL         ※ハイフン抜き                                                                                                    |     |             |         |  |  |  |
| 性別 *                     | ● 男性 ○女性                                                                                                    |     |             |         |  |  |  |
| 生年月日 *                   | 年 • 月 • 日                                                                                                    |     |             |         |  |  |  |
| 住所 *                     | 郵供带号 * 000 - 0000 住所検索                                                                                                    |     |             |         |  |  |  |
| パスワード *                  | 半角英数字を混在させ、8文字以上で設定してください。<br>記号は使えません(例: ≠、8、;、:、等)。 後 確認のため、もう一度入力してください。                                                                                             |     |             |         |  |  |  |
| My N-NOSE ロ<br>グイン方法 *   | <ul> <li>/N-NOSE ロ<br/>イン方法 *</li> <li>メールアドレスか携帯電話番号のどちらかをログイン方法に設定します。</li> <li>※確認コード、ワンタイムパスワードが届きます。</li> <li>※メールアドレス登録は必須</li> <li>● メールアドレス 〇 携帯電話番号</li> </ul> |     |             |         |  |  |  |
|                          | メールアドレス * * * * * * * * * * * * * * * * * * *                                                                                                    |     |             |         |  |  |  |
|                          | 携带電話番号                                                                                                    | TEL | <b>※ハイフ</b> | ン抜き     |  |  |  |
| 規約同意 *                   | <ul> <li>※「利用規約・個人情報の取り扱いについて」をよく読み、回顧の上、確認へお進みください。</li> <li>         助約を読み、これに回顧します。     </li> </ul>                                                                  |     |             |         |  |  |  |
| 「確認へ進む」を押すと確認コードが送信されます。 |                                                                                                    |     |             |         |  |  |  |
| 確認へ進む                    |                                                                                                    |     |             |         |  |  |  |

| 氏名 *                   | 姓                | 検査                                  | 8                       | 太郎           |                             |          |           |
|------------------------|------------------|-------------------------------------|-------------------------|--------------|-----------------------------|----------|-----------|
| フリガナ *                 | セイ               | ケンサ                                 | XT                      | タロウ          | 10:37                       |          | ul 🗢 🗩    |
| 連絡先電話番号<br>*           |                  |                                     |                         | <b>(</b> 559 | 0                           |          |           |
| 1959 #                 | 男性               |                                     |                         |              | 247206                      |          |           |
| 生年月日 *                 | 1980年11月05日      |                                     |                         |              | SMS/MMS<br>2022年1月24日 16:22 |          |           |
| 住所。                    | ₫₿               | 使香号 *                               |                         |              | 確認コード:6                     | 06343    |           |
|                        |                  | 住所 *                                |                         |              |                             |          |           |
| パスワード *                |                  |                                     |                         |              |                             |          |           |
| My N-NOSE ロ<br>グイン方法 * | ×-ル;<br>*        | アドレス                                |                         |              |                             |          |           |
|                        | 携带電)<br>*        | 訪商号                                 | 【ログイン方法に                | 段在)          | @堀詞□_                       | ゠ドを入力し「ト | ・記内交で名    |
| 入力いただいた                | 男形電話番号<br>2コード」を | 号宛に。確認コードを通知してい<br>を入力ください。(確認コードの名 | ます。<br>150期間:2023年03月1- | 40 11:38)    |                             |          | - דרניוטם |
| 確認コード                  |                  |                                     |                         |              |                             |          |           |
| メールが届か                 | ない場合はこ           | 256                                 |                         |              | -                           |          |           |
|                        |                  |                                     |                         |              |                             |          |           |

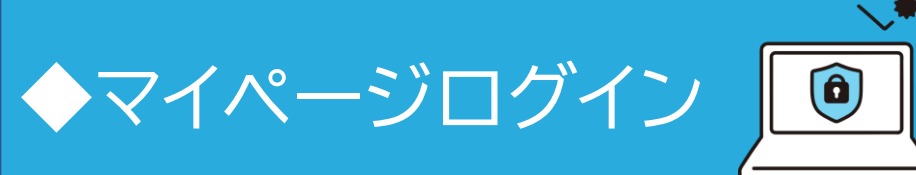

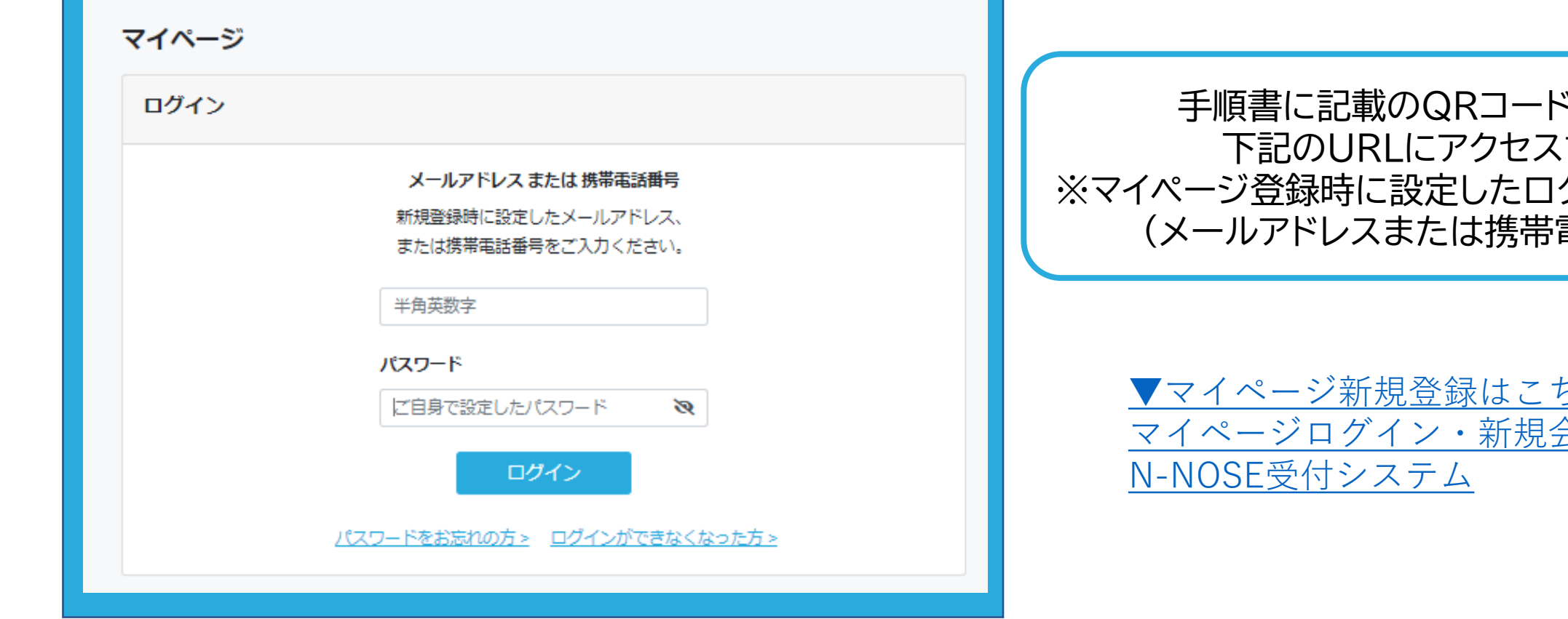

手順書に記載のQRコードまたは 下記のURLにアクセスする ※マイページ登録時に設定したログインIDを入力 (メールアドレスまたは携帯電話番号)

▼マイページ新規登録はこちら マイページログイン・新規会員登録 |

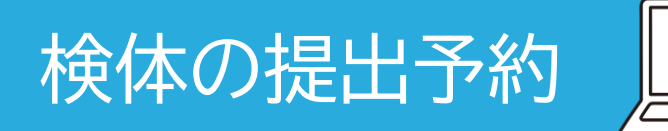

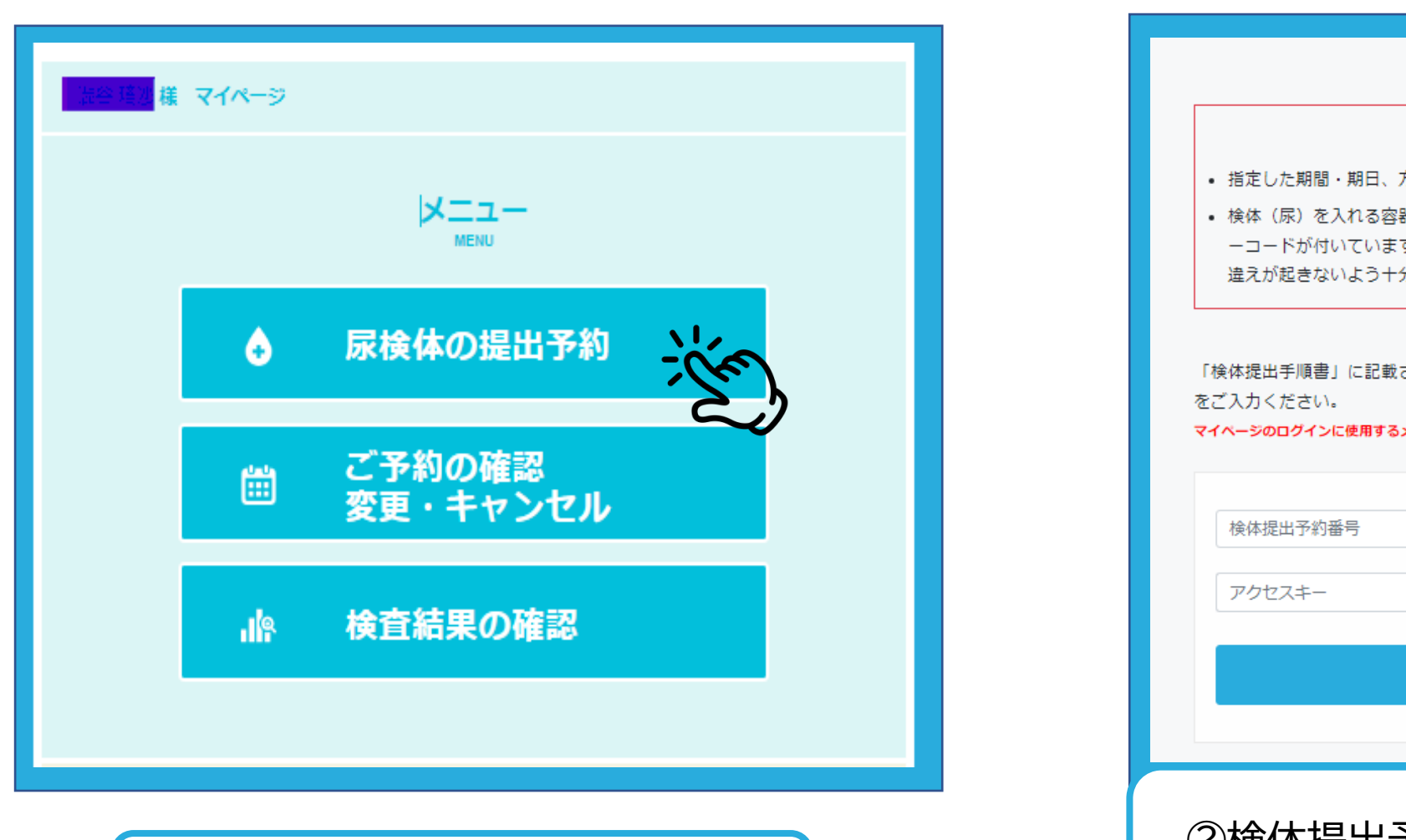

## ①尿検体の提出予約をクリック

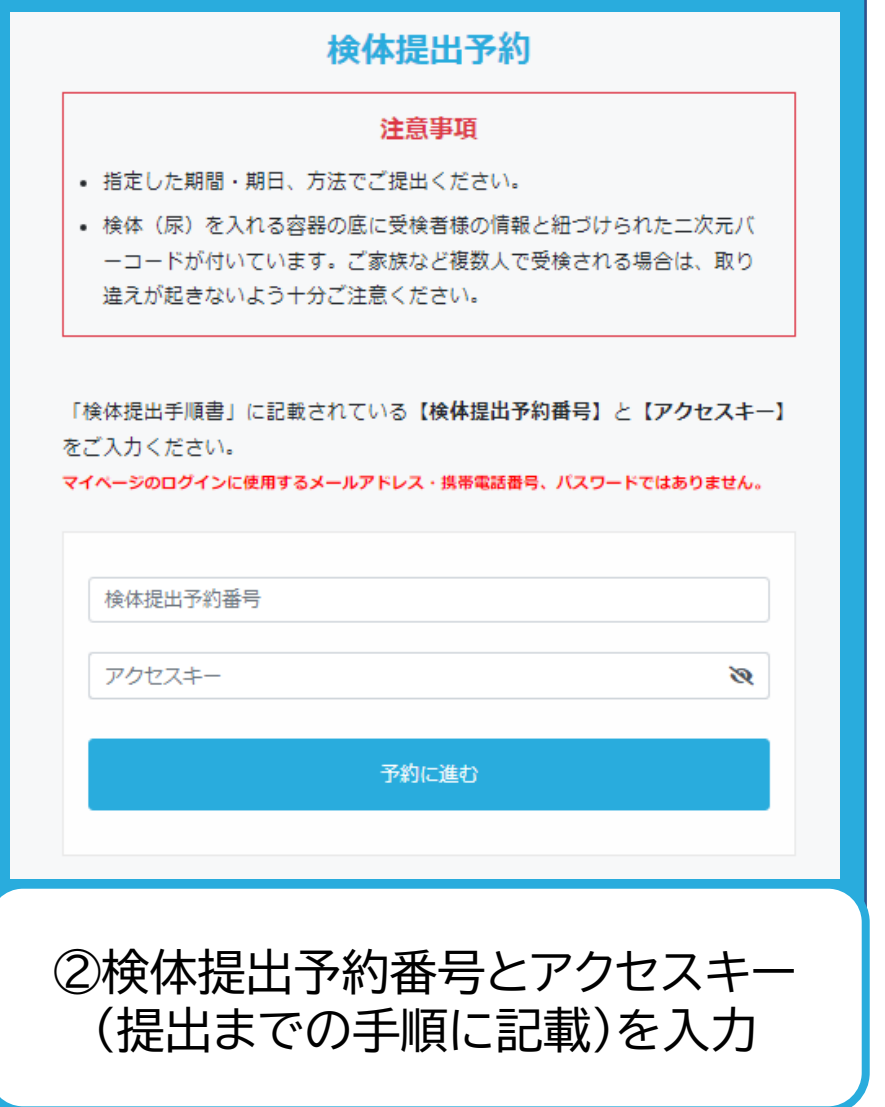

# 企業での回収の場合

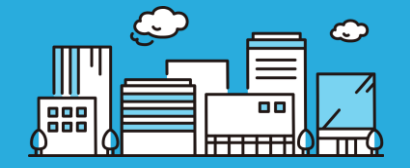

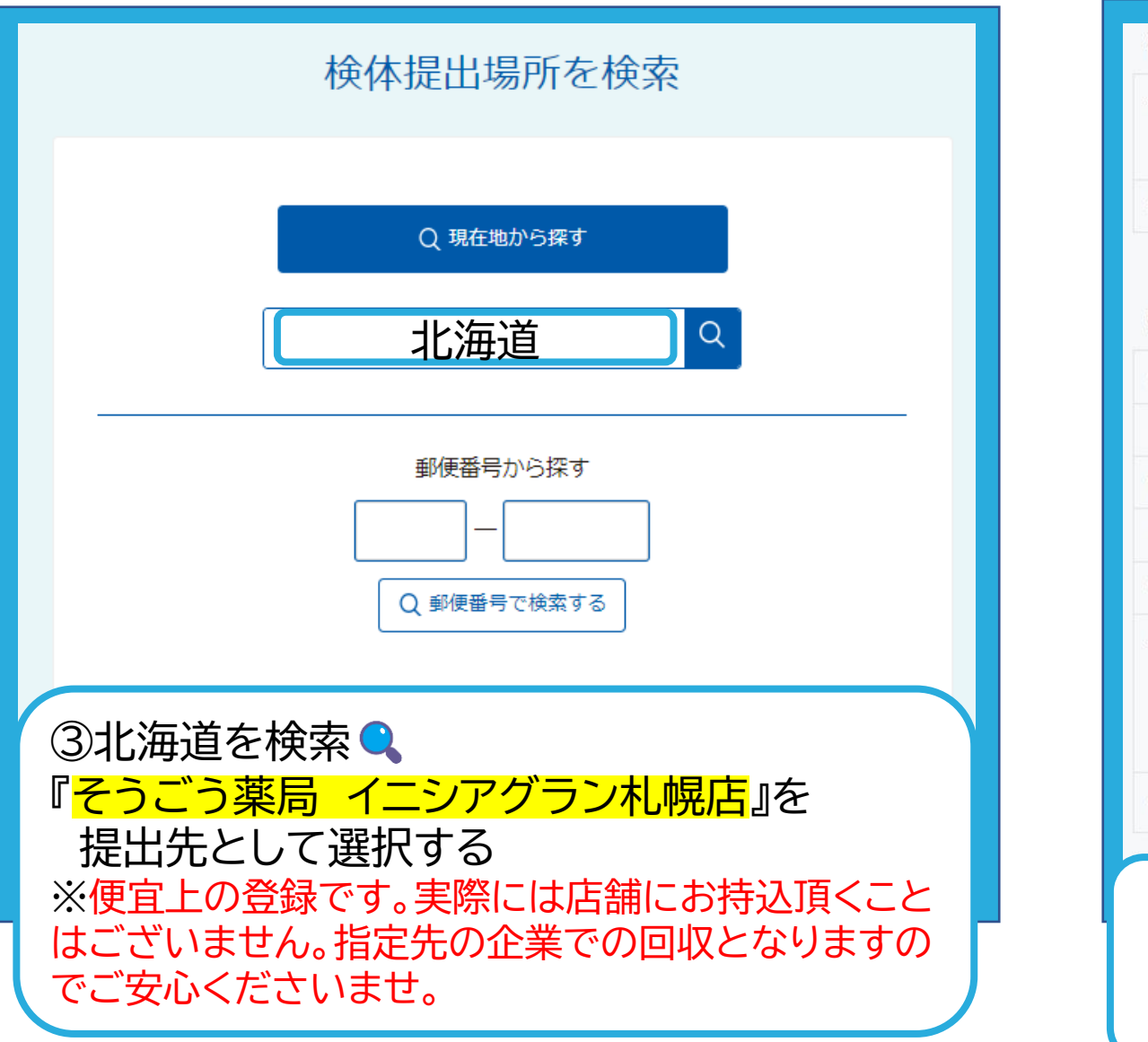

| 検体 (尿)                                             | 提出場                                                                                                    | 所と提出期   | 期間をお選びく        | ださい          |             |  |  |
|----------------------------------------------------|----------------------------------------------------------------------------------------------------|---------|----------------|--------------|-------------|--|--|
| 場所                                                 | 選択中の提出先情報:N-NOSEステーションTOKYO(東京)(2023年3月末日で受付終了)<br>〒102-0094 東京都千代田区紀尾井町4番1号ニューオータニガーデンコート2階 【受付時間】平日7:30<br>~15:00(2023年3月末日で受付終了)【店休日】土日祝・年末年始[アクセス] |         |                |              |             |  |  |
| 提出期間                                               | 期間を選択してください  *                                                                                                    |         |                |              |             |  |  |
| 受検者情報                                              |                                                                                                    |         |                |              | 2 登録情報を変更する |  |  |
| 受検者氏名                                              | 姓                                                                                                    | 検査      |                | 名            | 太郎          |  |  |
| フリガナ                                               | セイ                                                                                                    | ケンサ     | ケンサ            |              | タロウ         |  |  |
| 電話番号                                               | 0362728110                                                                                                    |         |                |              |             |  |  |
| メールアドレス                                            |                                                                                                    |         |                |              |             |  |  |
| 性別                                                 | 男性                                                                                                    |         | 生年月日           | 日 1989年11月5日 |             |  |  |
| 住所                                                 |                                                                                                    | 郵便晉号    | 102-0094       |              |             |  |  |
|                                                    | 住所                                                                                                    |         | 東京都千代田区紀尾井町4-1 |              |             |  |  |
|                                                    | マンジ                                                                                                    | ション・ビル名 |                |              |             |  |  |
| 規約同意 201 「利用規約・個人情報の取り扱い」についてをよく読み、同意の上確認にお進みください。 |                                                                                                    |         |                |              |             |  |  |
| ④提出期間を直近のお日にち(一番上に出て<br>くるプルダウン)で選択し、確認へ進み<br>予約完了 |                                                                                                    |         |                |              |             |  |  |